# ΤοmΤοm Εγχειρίδιο αναφοράς

# Περιεχόμενα

| Ζώνες κινδύνου                                       |   |
|------------------------------------------------------|---|
| Ζώνες κινδύνου στη Γαλλία                            | 3 |
| Προειδοποιήσεις ζωνών κινδύνου                       | 3 |
| Αλλαγή του τρόπου προειδοποίησης                     | 4 |
| Κουμπί αναφορά                                       | 4 |
| Αναφορά νέας ζώνης κινδύνου ενώ βρίσκεστε εν κινήσει | 4 |
| Αναφορά νέας ζώνης κινδύνου από τη θέση αναφοράς     | 5 |
| Μενού "Ειδοποιήσεις για την ασφάλεια"                | 5 |

# Ζώνες κινδύνου

# Ζώνες κινδύνου στη Γαλλία

#### Σχετικά με τις ζώνες κινδύνου

Από τις 3 Ιανουαρίου 2012, η λήψη προειδοποιήσεων σχετικά με τη θέση σταθερών ή κινητών καμερών ελέγχου ταχύτητας είναι παράνομη όταν οδηγείτε στη Γαλλία. Για τη συμμόρφωση με αυτήν την αλλαγή στη γαλλική νομοθεσία, οι θέσεις όλων των τύπων καμερών ελέγχου ταχύτητας και οι λειτουργίες που σχετίζονται με την ασφάλεια αναφέρονται ως ζώνες κινδύνου.

Στη Γαλλία, η υπηρεσία "Κάμερες ελέγχου ταχύτητας" της TomTom είναι γνωστή ως "Ζώνες κινδύνου TomTom".

Οι ζώνες κινδύνου ενδέχεται να περιλαμβάνουν μία ή περισσότερες κάμερες ελέγχου ταχύτητας ή μια σειρά άλλων κινδύνων οδήγησης:

- Δεν διατίθενται συγκεκριμένες θέσεις, ενώ καθώς πλησιάζετε στη ζώνη, θα βλέπετε ένα εικονίδιο ζώνης κινδύνου.
- Το μήκος της ζώνης εξαρτάται από το είδος του δρόμου στη συγκεκριμένη θέση και μπορεί να είναι 300 μ., 2000 μ. ή 4000 μ.
- Η θέση μίας ή περισσότερων καμερών ελέγχου ταχύτητας, αν υπάρχουν, μπορεί να βρίσκεται σε οποιοδήποτε σημείο εντός της ζώνης.
- Στην περίπτωση που υπάρχουν αρκετές κάμερες σε κοντινή απόσταση μεταξύ τους, οι προειδοποιήσεις μπορεί να συγχωνευθούν σε μία ενιαία ζώνη μεγαλύτερου μήκους.

**Σημαντικό**: Σε άλλες χώρες εκτός της Γαλλίας, λαμβάνετε ειδοποιήσεις σχετικά με τις κάμερες ελέγχου ταχύτητας. Στη Γαλλία λαμβάνετε ειδοποιήσεις σχετικά με τις ζώνες κινδύνου. Όταν διασχίζετε τα σύνορα, ο τύπος της ειδοποίησης που λαμβάνετε αλλάζει.

## Προειδοποιήσεις ζωνών κινδύνου

Οι προειδοποιήσεις παρέχονται 15 δευτερόλεπτα πριν φτάσετε στο σημείο μιας ζώνης κινδύνου. Προειδοποιείστε με τρεις τρόπους:

- Από τη συσκευή ακούγεται ήχος προειδοποίησης.
- Η απόστασή σας από τη ζώνη κινδύνου εμφανίζεται στην Προβολή οδήγησης. Αν έχει αναφερθεί κάποιο όριο ταχύτητας για τη ζώνη, στην Προβολή οδήγησης εμφανίζεται επίσης η ταχύτητα. Όταν οδηγείτε σε μια ζώνη κινδύνου, η προειδοποίηση παραμένει στην Προβολή οδήγησης.
- Η τοποθεσία της ζώνης κινδύνου εμφανίζεται στο χάρτη.

# Αλλαγή του τρόπου προειδοποίησης

Για να αλλάξετε τον τρόπο με τον οποίο το TomTom σάς προειδοποιεί για τις ζώνες κινδύνου, πατήστε **Ρυθμίσεις ειδοποίησης**.

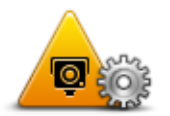

Στη συνέχεια, μπορείτε να ορίσετε τον ήχο προειδοποίησης που θα αναπαράγεται.

- 1. Πατήστε Υπηρεσίες LIVE στο Κύριο μενού.
- 2. Πατήστε Ειδοποιήσεις για την ασφάλεια.
- 3. Πατήστε Ρυθμίσεις ειδοποίησης.
- 4. Επιλέξτε πότε θέλετε να ειδοποιείστε για τις ζώνες κινδύνου. Μπορείτε να επιλέξετε να προειδοποιείστε πάντα ή μόνο όταν οδηγείτε με μεγάλη ταχύτητα.
- 5. Επιλέξτε τον ήχο που θέλετε να χρησιμοποιηθεί για την προειδοποίηση.

Ο ήχος προειδοποίησης αναπαράγεται και η συσκευή θα σας ζητήσει να επιβεβαιώσετε ότι θέλετε να χρησιμοποιείτε το συγκεκριμένο ήχο. Πατήστε **Όχι** για να επιλέξετε άλλον ήχο.

6. Πατήστε Τέλος για να αποθηκεύσετε τις αλλαγές σας.

## Κουμπί αναφορά

Για να εμφανίσετε το κουμπί αναφοράς στην Προβολή οδήγησης, κάντε τα ακόλουθα:

- 1. Πατήστε Υπηρεσίες LIVE στο Κύριο μενού.
- 2. Πατήστε Ειδοποιήσεις για την ασφάλεια.
- 3. Πατήστε Ενεργοποίηση πλήκτρου αναφοράς.
- 4. Πατήστε **Τέλος**.

Το κουμπί αναφοράς εμφανίζεται στην αριστερή πλευρά της Προβολής οδήγησης. Αν χρησιμοποιείτε ήδη το γρήγορο μενού, το κουμπί αυτό προστίθεται στα διαθέσιμα κουμπιά του γρήγορου μενού.

Συμβουλή: Για να κρύψετε το κουμπί αναφοράς, πατήστε Απενεργοποίηση κουμπιού αναφοράς στο μενού Ειδοποιήσεις για την ασφάλεια.

## Αναφορά νέας ζώνης κινδύνου ενώ βρίσκεστε εν κινήσει

Για να αναφέρετε μια ζώνη κινδύνου ενώ βρίσκεστε εν κινήσει, κάντε τα εξής:

- Πατήστε το κουμπί αναφοράς που εμφανίζεται στην Προβολή οδήγησης ή στο γρήγορο μενού για να καταγράψετε τη θέση της ζώνης κινδύνου.
- 2. Επιβεβαιώστε ότι θέλετε να προσθέσετε μια ζώνη κινδύνου.

Εμφανίζεται ένα μήνυμα που επιβεβαιώνει τη δημιουργία αναφοράς.

# Αναφορά νέας ζώνης κινδύνου από τη θέση αναφοράς

Δεν χρειάζεται να βρίσκεστε στην τοποθεσία μιας ζώνης κινδύνου για να αναφέρετε τη νέα τοποθεσία. Για να αναφέρετε την τοποθεσία μιας νέας ζώνης κινδύνου ενώ βρίσκεστε στη θέση αναφοράς, κάντε τα εξής:

- 1. Πατήστε Υπηρεσίες LIVE στο Κύριο μενού της συσκευής πλοήγησης.
- 2. Πατήστε Ειδοποιήσεις για την ασφάλεια.
- 3. Πατήστε Αναφορά ζώνης κινδύνου.
- 4. Χρησιμοποιήστε τον κέρσορα για να επισημάνετε τη θέση της ζώνης κινδύνου στο χάρτη και στη συνέχεια πατήστε **Επόμενο**.
- 5. Πατήστε Ναι για να επιβεβαιώσετε τη θέση της ζώνης κινδύνου.

Εμφανίζεται ένα μήνυμα που επιβεβαιώνει τη δημιουργία αναφοράς.

#### Μενού "Ειδοποιήσεις για την ασφάλεια"

Για να ανοίξετε το μενού "Ειδοποιήσεις για την ασφάλεια", πατήστε Υπηρεσίες LIVE στο Κύριο μενού και στη συνέχεια πατήστε Ειδοποιήσεις για την ασφάλεια.

| <b>▲</b> ●                           | Πατήστε αυτό το κουμπί για να <u>αναφέρετε μια καινούργια θέση ζώνης</u><br><u>κινδύνου</u> .                                                           |
|--------------------------------------|----------------------------------------------------------------------------------------------------|
| Αναφορά ζώνης<br>κινδύνου            |                                                                                                    |
| <u>!</u> ;;;;                        | Πατήστε αυτό το κουμπί για να <u>ορίσετε πότε θα λαμβάνετε ειδοποιήσεις</u> ,<br>καθώς και τον ήχο                                                      |
| Ρυθμίσεις<br>ειδοποίησης             |                                                                                                    |
| !                                    | Πατήστε αυτό το κουμπί για να απενεργοποιήσετε τις ειδοποιήσεις.                                                                                        |
| Απενεργοποίηση<br>ειδοποιήσεων       |                                                                                                    |
|                                      | Πατήστε αυτό το κουμπί για να ενεργοποιήσετε το <u>κουμπί αναφοράς.</u> Το<br>κουμπί αναφοράς εμφανίζεται στην Προβολή οδήγησης ή στο γρήγορο<br>μενού. |
| Ενεργοποίηση<br>κουμπιού<br>αναφοράς | Όταν το κουμπί αναφοράς εμφανίζεται στην προβολή οδήγησης,<br>αλλάζει σε <b>Απενεργοποίηση κουμπιού αναφοράς</b> .                                      |